## Submitting your "No Change Affidavit"

- 1. Go to the CRCC system: <u>https://okdot.gob2g.com/Default.asp</u>.
- 2. Log into your profile
- 3. In the "Dashboard" click on the red "1" under "Renewing"

| + + P A https:                            | //okdot.gob2g.com/FrontPage/VendorMain.asp                                                                                                    | ?XID=2778                                                   |                               |                         |                                                                                  | C Q               |
|-------------------------------------------|----------------------------------------------------------------------------------------------------|-------------------------------------------------------------|-------------------------------|-------------------------|----------------------------------------------------------------------------------|-------------------|
|                                           | Dashboard                                                                                                    |                                                             | Displaying records assigned   | to your company         | Actions                                                                          |                   |
| Distances Degartment<br>of Transportation | Certifications                                                                                                    | Active                                                      | Pending                       | Renew                   | ewing                                                                            | ificatio          |
| 4 4 B A                                   | Status                                                                                                    | 2                                                           | 0                             |                         | <u>Take a Training Class</u>                                                     |                   |
| Home                                      | Certification Center                                                                                                    |                                                             |                               |                         | Alerts                                                                           |                   |
| View »                                    |                                                                                                    | alaan aha ahaan aha                                         |                               |                         |                                                                                  |                   |
| Search »                                  | A If your firm holds certifications not listed below, submit a request to add them to your account. You can also add date alerts to any active certification to remind you of an upcoming renewal. No Activated Alerts. View Pendi |                                                             |                               |                         | Pendin                                                                           |                   |
| Message »                                 | Active Certifications                                                                                                    |                                                             | Туре                          | Renewal                 | 1                                                                                |                   |
| Settings »                                | Oklahoma Department of Transportation                                                                                                    |                                                             | DBE                           | 5/10/2017               | A System News                                                                    |                   |
| Usin 0. Comment                           | Oklahoma Unified Certification Program                                                                                                    | DBE                                                         |                               | Conscipt Fontures for ) | Constal Continues for Vande                                                      |                   |
| Help & Support »                          | Certification renewals and updates must be                                                                                                    | U Special Features for V                                    | U Special Features for Vendor |                         |                                                                                  |                   |
| Logoff                                    | <ul> <li>For certification renewals and updates wit</li> <li>For other agencies, you will need to contain</li> </ul>                                                                                                    | If your firm is certified (SB<br>of this Dashboard. You car | E, DBE,<br>n take f           |                         |                                                                                  |                   |
| SHOW AN HIGE AN                           | come back and update your tracking reco                                                                                                    | rd!                                                         |                               |                         | <ol> <li><u>Add a date alert</u> to an<br/>active certification for e</li> </ol> | active<br>example |

4. Then click on "Renew/Apply for Certification"

|                  | Vendor Profile: Certifications          General       Public Profile       Users       Commodity Codes       Contacts       Employees       Certifications       Workforce ComprEEO       Questionnaires         OPES, Inc.       Certifications       Certifications       Certifications       Certifications       Certifications |                     |           |                       |                                                     |          |
|------------------|----------------------------------------------------------------------------------------------------|---------------------|-----------|-----------------------|-----------------------------------------------------|----------|
|                  |                                                                                                    |                     |           |                       |                                                     |          |
| Home             |                                                                                                    |                     | Renew/Ap  | ply for Certification | Submit Change Request Request Missing Certification | 'n       |
| View »           |                                                                                                    |                     |           |                       |                                                     |          |
| Search »         | Current Certifications                                                                                                    |                     |           |                       |                                                     |          |
|                  | Туре                                                                                                    | Action              | Effective | Renewal               | Organization                                        | Reviewer |
| Message »        | DBE                                                                                                    | No Change Affidavit | 5/10/2001 | 5/10/2017             | Oklahoma Department of Transportation               |          |
| Settings »       | DBE                                                                                                    | New                 | Not av    | vailable              | Oklahoma Unified Certification Program              |          |
| Help & Support » | Certification renewals and updates must be submitted to the certification agency with whom your renewal is due.                                                                                                    |                     |           |                       |                                                     |          |
| Logoff           | - For certification renewals and updates with Oklahoma Department of Transportation, you may submit online.                                                                                                    |                     |           |                       |                                                     |          |

5. On the next screen under the "Select an Option" box click on the "Your firm is currently certified by ODOT"

| 🗧 🖉 🔒 https://oka       | lot gob2g.com/FrontPage/VendorMain.asp?XID=2778 🛛 🗸 Search                                                                                                    |  |  |  |
|-------------------------|----------------------------------------------------------------------------------------------------|--|--|--|
| DOT                     | Welcome to the Oklahoma Department of Transportation(ODOT) online application for Disadvanta<br>Enterprises (DBE/ACDBE).                                                                                                    |  |  |  |
| ⇔ ⇒ 🐼 🍛<br>Home         | Thank you for your interest in participating in the Oklahoma Unified Certification Program (OUCP) for Disadvantaged Business Enterprises (DBE/ACDBE). As mandated by the United States<br>Transportation (U.S. DOT) in the DBE/ACDBE Program, 49 Code of Federal Regulatoris (FR), Part 26, all U.S. DOT recipients of Indenaid assistance must participate in a statewide LM<br>Shopping" certification procedure that will eliminate the need for DBE/ACDBE firms to obtain certifications from multiple agencies within the state who are U.S. DOT recipients or grantees. |  |  |  |
| View »<br>Search »      | The UCP of Oklahoma is charged with the responsibility of certifying firms and compiling and maintaining a database of certified DBE/ACDBEs for U.S. DOT recipients, pursuant to 49 CFR P the certifying agency for the OUCP and will process all applications and maintain the database of certified DBE/ACDBE firms for the state of Oklahoma.                                                                                                    |  |  |  |
| Message »<br>Settings » | You can electronically submit an application for:                                                                                                    |  |  |  |
| Help & Support »        | New Disadvantaged Business Enterprise (DBE/ACDBE) Certification     DBE/ACDBE Annual No Change Affidavit                                                                                                    |  |  |  |
| Show All Hide All       | Interstate DBE/ACDBE Certification                                                                                                    |  |  |  |
|                         | Report Changes or Request Expansion of Work Codes                                                                                                    |  |  |  |
|                         | Click below for more information regarding the DBE/ACDBE quaktication criteria.                                                                                                    |  |  |  |
|                         | Yiew All Definitions and Qualifications for the PBE Certification                                                                                                    |  |  |  |
|                         | Select an Option                                                                                                    |  |  |  |
| <                       | Your firm is currently certified by ODOT                                                                                                    |  |  |  |
|                         | Your firm is seeking certification.                                                                                                    |  |  |  |
|                         | Return to Certification List                                                                                                    |  |  |  |

6. Then click on "You would like to submit a No Change Affidavit"

| Stabuld Functions          | Welcome to the Oklahoma Department of Transport<br>Enterprises (DBE/ACDBE).                                                                                                    |
|----------------------------|----------------------------------------------------------------------------------------------------|
| ⇔ ⇒ 🙆 🍜<br>Home            | Thank you for your interest in participating in the Oklahoma Unlified Certification Program (OUCP) f<br>Transportation (U.S. DOT) in the DBE/ACDBE Program, 49 Code of Federal Regulations (CFR), Part 2<br>Shopping <sup>*</sup> certification procedure that will eliminate the need for DBE/ACDBE firms to obtain certifi |
| View »<br>Search »         | The UCP of Oklahoma is charged with the responsibility of certifying firms and compiling and maint<br>the certifying agency for the OUCP and will process all applications and maintain the database of or                                                                                                    |
| Message »<br>Settings »    | You can electronically submit an application for:                                                                                                    |
| Help & Support »<br>Logoff | New Disadvantaged Business Enterprise (DBE/ACDBE) Certification     DBE/ACDBE Annual No Change Affidavit                                                                                                    |
| Show All Hide All          | Interstate DBE/ACDBE Certification     Report Changes or Request Expansion of Work Codes                                                                                                    |
|                            | Click below for more information regarding the DBE/ACDBE qualification criteria.                                                                                                    |
|                            | Select an Ontion                                                                                                    |
|                            | Your firm is currently certified by ODOT.                                                                                                    |
|                            | You would like to report a change or update your certification record.                                                                                                    |
|                            | Your firm is seeking certification.                                                                                                    |

7. In the "Eligibility Requirements" box, select "Yes" under the "Is your firm currently DBE/ACDBE certified by ODOT" and then click on "Continue"

|                                          | interested in maintaining your Disadvantaged Business Enterprise (DBE/ACDBE) certification. This application is required every year after your original new certification currently DBE/ACDBE certified.                                                                                                    |                                                                               |  |  |  |
|------------------------------------------|----------------------------------------------------------------------------------------------------|-------------------------------------------------------------------------------|--|--|--|
| Chishone Department<br>of Transportation | Review the information below, complete the eligibility requirements and click <b>Continue</b> .                                                                                                    |                                                                               |  |  |  |
| 두                                        |                                                                                                    |                                                                               |  |  |  |
| lome                                     | Company & Contact Information                                                                                                    |                                                                               |  |  |  |
| 'iew »                                   | Select a company type and application auto-fill option. Confirm or enter your personal and company email addresses to permit us to contact you quickly for technica                                                                                                    |                                                                               |  |  |  |
| earch »                                  | YOUR FMAIL ADDRESS *                                                                                                    | tadones@shcglobal.net                                                         |  |  |  |
| lessage »                                |                                                                                                    |                                                                               |  |  |  |
| ettings »                                | COMPANY EMAIL *                                                                                                    | tadopes@sbcglobal.net                                                         |  |  |  |
| lelp & Support »                         | COMPANY TYPE *                                                                                                    | Corporation 🔻                                                                 |  |  |  |
| ogoff                                    |                                                                                                    |                                                                               |  |  |  |
| Show All Hide All                        |                                                                                                    | <ul> <li>Use existing account information to auto-fill application</li> </ul> |  |  |  |
|                                          | ·                                                                                                    |                                                                               |  |  |  |
|                                          | Eligibility Requirements                                                                                                    |                                                                               |  |  |  |
|                                          | The following basic criterion is used to evaluate eligibility for certification. However, meeting these basic items does not guarantee that an application will be approve apply for certification.                                                                                                    |                                                                               |  |  |  |
|                                          | Under Sec. 26.107 of 49 CFR Part 26, dated February 2, 1999, if at any time, the Department or a recipient has reason to believe that any person or firm has willfully a the Department may initiate suspension or debarment proceedings against the person or firm under 49 CFR Part 29, take enforcement action under 49 CFR Part 31, "Department of Justice for criminal prosecution under 18 U.S.C. 1001, which prohibits false statements in Federal programs. |                                                                               |  |  |  |
|                                          | Is your firm currently DBE/ACDBE certified by ODOT?                                                                                                    |                                                                               |  |  |  |
|                                          | © Yes <sup>©</sup> No                                                                                                    |                                                                               |  |  |  |
|                                          |                                                                                                    |                                                                               |  |  |  |
|                                          |                                                                                                    |                                                                               |  |  |  |
|                                          |                                                                                                    |                                                                               |  |  |  |
|                                          |                                                                                                    | Continue                                                                      |  |  |  |
|                                          |                                                                                                    |                                                                               |  |  |  |

8. You are required to download the "No Change Affidavit" form under the "Mandatory Documents" section and then check the box to start the application process and then hit "Continue".

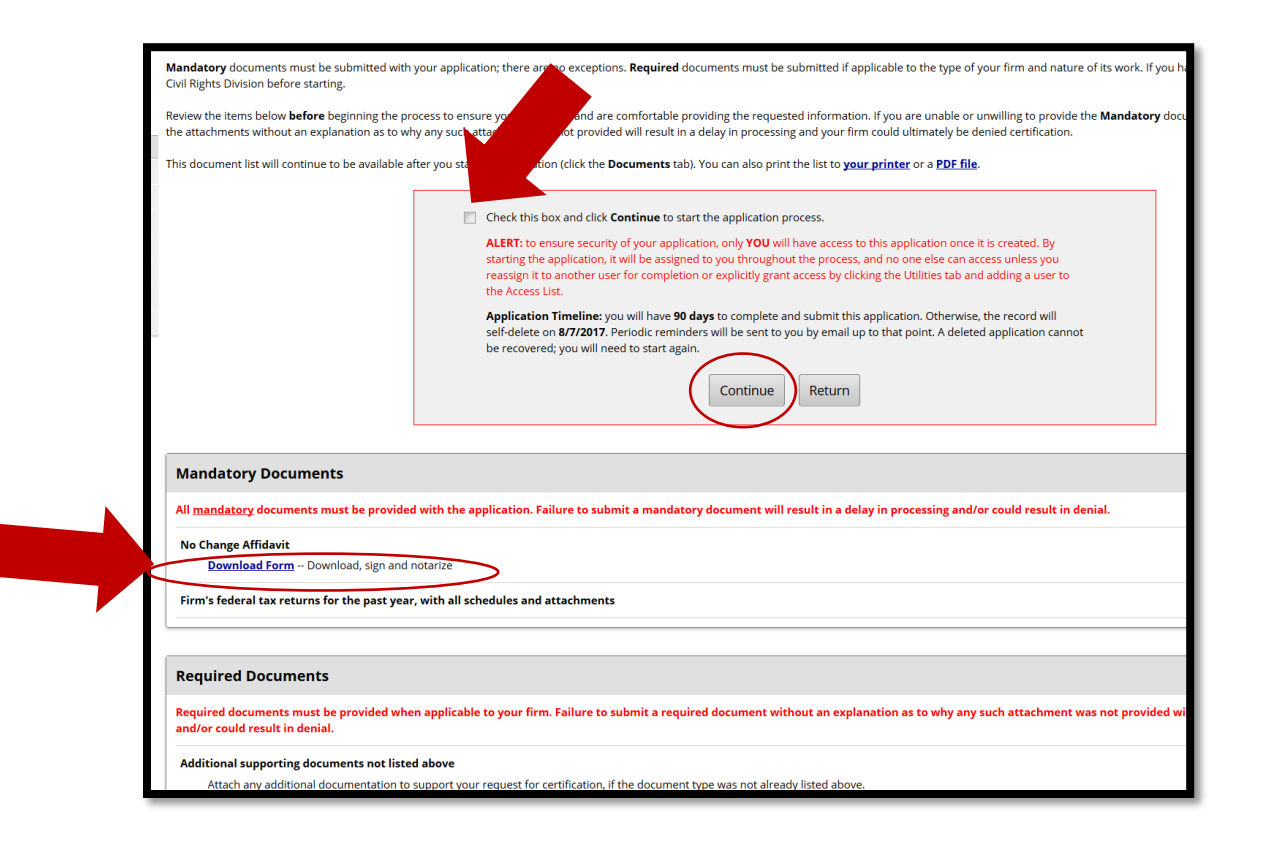